## ULL KV 2021 B3 klassi logi genereerimine

1. WSJT-X -st valige konkreetse testi kuupäevaga sided .adif logist ja talletage see adif logi teksti failina oma arvutisse.

2. minge OH6ZZ lehele ja otsige allapoole kerides link *logmatik.arps.fi* lehele

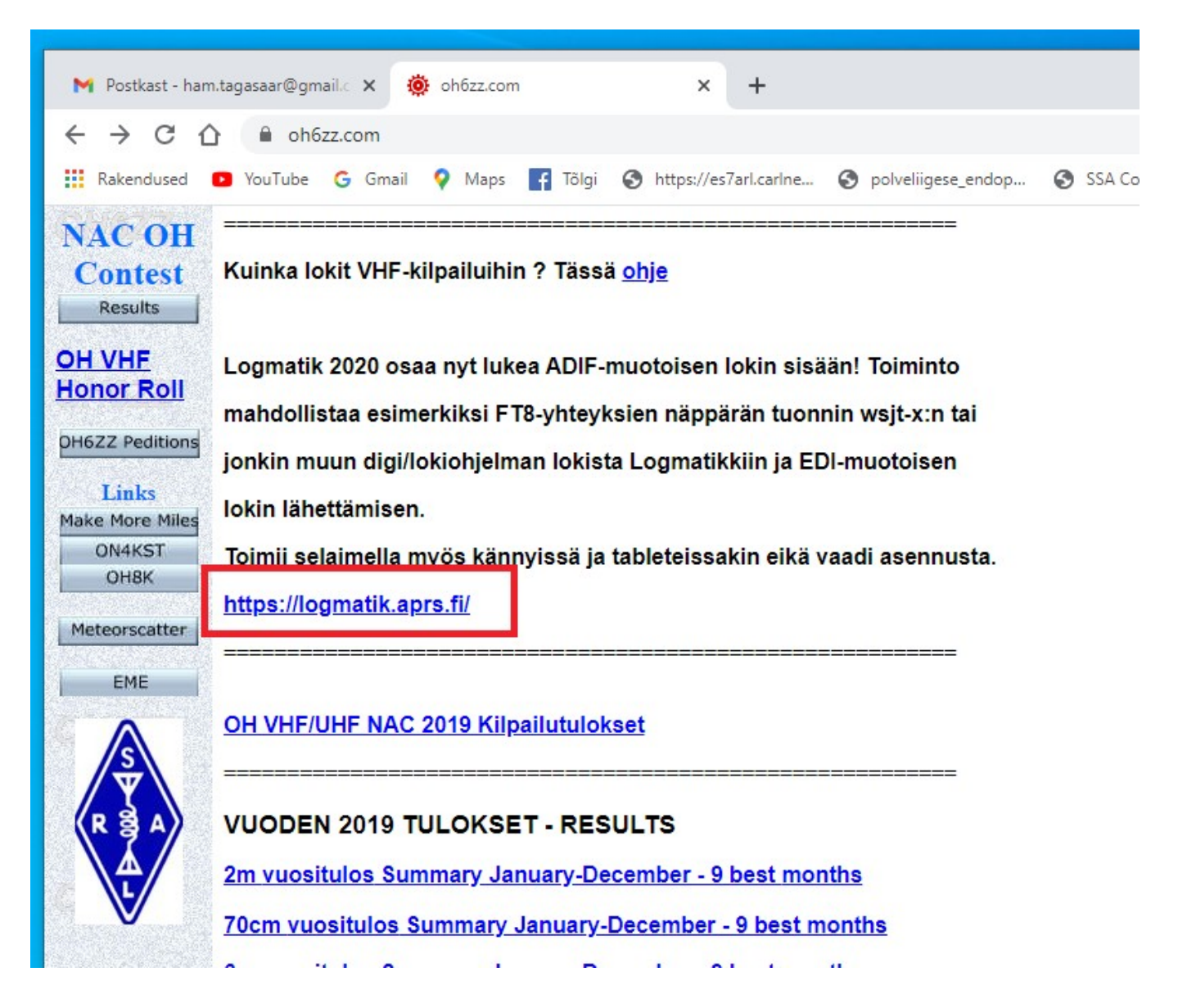

3. avaneb konfigureerimise aken, täitke vajalikud väljad ja talletage info.

|                                       | RST TX                | RST RX                             |
|---------------------------------------|-----------------------|------------------------------------|
| Configure                             |                       | Save                               |
| Email address                         |                       |                                    |
| Enter email                           |                       |                                    |
| Your finished log file will be emaile | ed to this address.   |                                    |
| Callsign used in contest              |                       |                                    |
| OH7A                                  |                       |                                    |
| Locator                               |                       |                                    |
| KP22AA                                |                       |                                    |
| Band                                  |                       | Get locator by GPS                 |
| 144 MHz                               |                       | ~                                  |
| Class                                 |                       |                                    |
| FM/SSB                                |                       | ~                                  |
| Address of contest station            |                       |                                    |
| Kerhokuja 5                           |                       |                                    |
| 33101 Tampere                         |                       |                                    |
| Addresses and other contact infor     | mation will be inclue | ded in the submitted log file. You |
| can enter them after the contest, t   | out before submitting | g the log.                         |
| Name of responsible opera             | itor                  |                                    |
|                                       | X Lo                  | Size: 167.6KB                      |

## 4. Import from ADIF

| 🕽 YouTube G Gmail 💡 Maps 📑 Tõlgi (                     | https://es7arl.carlne       | S polveliigese_endop | 🕙 SSA Contest Sit | te 💪 swedbank - Google | <b>S</b> |  |  |  |
|--------------------------------------------------------|-----------------------------|----------------------|-------------------|------------------------|----------|--|--|--|
| Configure Send log by email Export                     | t log file Import from      | n ADIF Forget log    | and start again   | Forget deleted rows    |          |  |  |  |
| Contest calendar                                       |                             |                      |                   |                        |          |  |  |  |
| 144 MHz NAC: 0 QSOs – Score: 0 (0 km + 0 square bonus) |                             |                      |                   |                        |          |  |  |  |
| Time UTC 🕐                                             | Mode                        | Call                 |                   | RST TX                 |          |  |  |  |
| 2021-01-30 07:52:14                                    | FM                          | • OH7AA              |                   | 59                     |          |  |  |  |
| 2021-02-02 22:00:00                                    | Contest ends: NAC 144 MHz   |                      |                   |                        |          |  |  |  |
| 2021-02-02 18:00:00                                    | Contest begins: NAC 144 MHz |                      |                   |                        |          |  |  |  |

5. Valige oma arvutist adif fail ja teile genereeritakse edi logi. Võimalik on ka et rakendus saadab edi logi teile e-mailile kui olete konfigureerimise aknas selle aadressi sisestanud.

| Import from ADIF Forg                      | get log and start agai                                                                                 | n Forget delet                                                                                                    | ed rows | -      |         | <br>F |
|--------------------------------------------|----------------------------------------------------------------------------------------------------|----------------------------------------------------------------------------------------------------|---------|--------|---------|-------|
| Jare bonus)<br>Call                        |                                                                                                    |                                                                                                    | RST TX  | RS     | T RX    | Loc   |
| OH7/ ends: NAC 144 MHz begins: NAC 144 MHz | AA Import from<br>Contacts in a<br>log. This is us<br>digital mode s<br>current log wi<br>Vali fail Po | Import from ADIF Contacts in an ADIF log file can be imported and added to the current log. This is useful for converting logs from other logging apps, as well as digital mode software such as wsjt-x and fldigi. Contacts will be added to current log without removing existing contacts. |         |        |         |       |
|                                            | Time Bar<br>Merge these                                                                                | d Mode Call                                                                                                    | RST TX  | RST RX | Locator | l     |